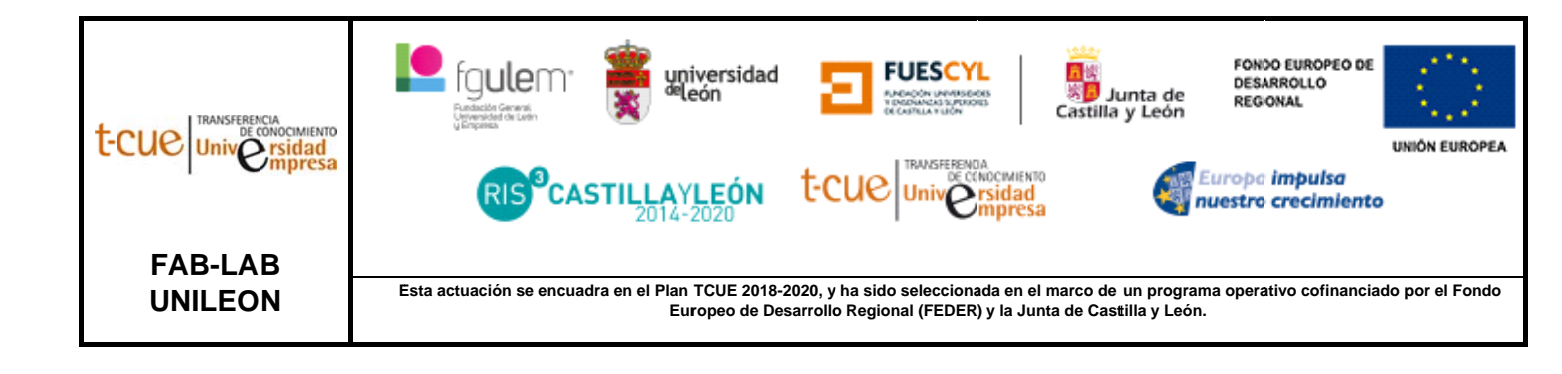

# MANUAL DE USUARIO: INSTRUCCIONES PARA CORTE POR HILO TERMOCORTADORA DE HILO A200C (LP009)

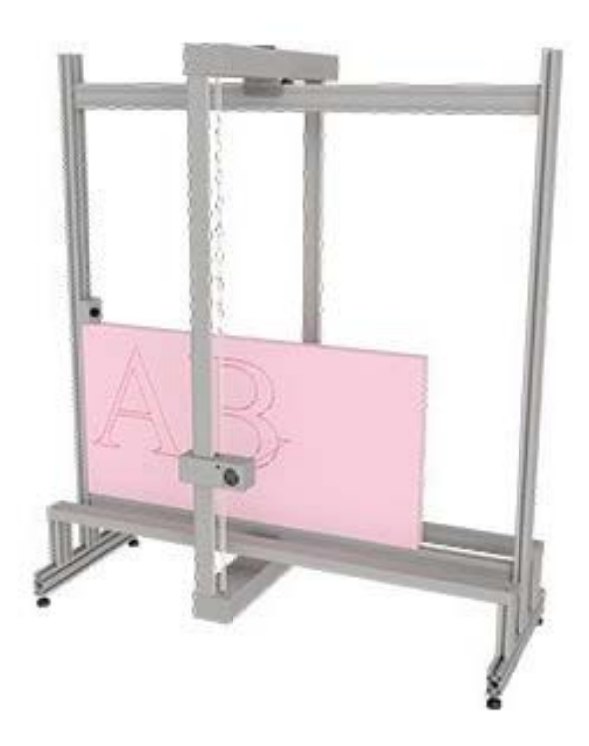

## CONSIDERACIONES PREVIAS

Antes de cortar, colocamos el tocho de material que se quiere cortar en el carril guía del eje X y se ajusta bien con los topes que se encuentran en los ejes para evitar que el material se mueva de su posición.

#### Material que se puede utilizar: XPS y EPS

Para preparar un archivo para corte 2D en la cortadora por hilo hay que utilizar un software de dibujo vectorial como Autocad siguiendo las siguientes instrucciones:

- Las unidades del dibujo serán en **mm**.
- Los límites de trabajo son de X244-Y129-Z60 cm.
- Exportar archivo en formato .dxf

# OPERACIÓN DE LA MÁQUINA

Una vez cargado el archivo en el software **A200** (iXshaper) debemos seguir las siguientes instrucciones:

 Antes de comenzar, damos a "Archivo" → "Info" para verificar la información de la pieza que vamos a cortar, ya que nos ofrece información del nombre del archivo, configuración, dimensiones (ancho, altura y longitud) y tiempo de corte estimado.

| Xshaper ver. 5.11.0.12                    |                                                                                                    |   | - | σ | × |
|-------------------------------------------|----------------------------------------------------------------------------------------------------|---|---|---|---|
| Archivo Contar Control Configuración Vent | ana<br>David                                                                                                    |   |   |   |   |
| Cerrar                                    | Para Continua                                                                                                    |   |   |   | _ |
| Duplicate elements F4                     | rder.plt                                                                                                    |   |   |   |   |
| 3D Serial Cut Generator F6                |                                                                                                    |   |   |   |   |
| Save the serial cutting paths Shift+F6    |                                                                                                    |   |   |   |   |
| Arch cutting F7                           |                                                                                                    |   |   |   |   |
| Info                                      |                                                                                                    |   |   |   |   |
| Simulación F1                             |                                                                                                    |   |   |   |   |
| Acerca de                                 |                                                                                                    |   |   |   |   |
| User's Manual                             | into X                                                                                                    |   |   |   |   |
| Samples<br>MagaPlet Katalog               | Nombre del fichero: S:\Unstalaciones\Vishaper\Samples\2D Cut\Cylinder.plt<br>Mombre de la configuración: C/Uterre/Safa/Anorhatal/ acalitée.pelot\Vishaper\Vishaper\Vishaper |   |   |   |   |
| e.e. Ab. V                                | Ancho: 199,95 mm                                                                                                    |   |   |   |   |
| Salir Alt+X                               | Altura: 199,95 mm                                                                                                    |   |   |   |   |
|                                           | Longitud total: 0,67 m                                                                                                    |   |   |   |   |
|                                           |                                                                                                    |   |   |   |   |
|                                           | OX                                                                                                    |   |   |   |   |
|                                           |                                                                                                    |   |   |   |   |
|                                           |                                                                                                    | 4 |   |   |   |
|                                           |                                                                                                    |   |   |   |   |
|                                           |                                                                                                    |   |   |   |   |
|                                           |                                                                                                    |   |   |   |   |
|                                           |                                                                                                    |   |   |   |   |
|                                           |                                                                                                    |   |   |   |   |
|                                           |                                                                                                    |   |   |   |   |
|                                           |                                                                                                    |   |   |   |   |
|                                           |                                                                                                    |   |   |   |   |

 En "Control" debemos dar al botón de "Origen" para llevar el hilo al punto de origen de la máquina (X=0, Y =0). Una vez hecho el cero máquina subir un poco el eje Y para trabajar mejor con las flechas. En caso de necesitar empezar por otro lado que no sea el origen de máquina, movemos el hilo a la posición a la que queremos empezar y pulsamos "Punto Base" para guardarlo y poder

| Control                                                       | ×                                   |
|---------------------------------------------------------------|-------------------------------------|
| Situación del alambre [mm]                                    | 4                                   |
| Back X= +1234.00 Y= +1234.00<br>Front X= +1234.00 Y= +1234.00 | STOP => Back <sup>T</sup> √ Front   |
| Torno<br>360.00 °<br>360.00 °                                 | Heat On/Off<br>El alambre está roto |
| Velocidad<br>V = 12.34                                        | >                                   |
| Heat Current [A]                                              | >                                   |
| Wire Tension [ N ]<br>F = 50                                  | >                                   |
| Origen                                                        | Puntos base                         |
| Movimiento del alambre                                        | Cerrar                              |

• En "Configuración" podremos modificar la velocidad de corte y la potencia principal (intensidad del hilo) dependiendo del material que se utilice. El resto de los parámetros no hay que modificarlos si no lo indica el técnico.

| Parametros de trabajo        | Plotter Serial Cut     | Misc.         |                                                      |                |  |
|------------------------------|------------------------|---------------|------------------------------------------------------|----------------|--|
| Diámetro o                   | del material [mm]      | 500           | Dirección de corte                                   | •              |  |
| Velocidad de                 | corte [mmpor min.]     | 1000          | <ul> <li>Izquierda</li> <li>Doble sentido</li> </ul> |                |  |
| Velocidad de c               | ambio [mmpor min.]     | 1000          | 🗸 Adaptar la direc                                   | ción de rot.   |  |
| F                            | Potencia principal [A] | 1             | Dirección de Rotación                                |                |  |
| Tiempo de precalent          | amiento [MiliSek]      | 1000 🚔        | <ul> <li>Izquierda</li> </ul>                        |                |  |
| <u>A</u> ngulo d             | e pausa [MiliSek]      | 100           | ◯ Torno<br>◯ plataforma giratoria                    |                |  |
| N                            | úmero de rotaciones    | 0             | None                                                 |                |  |
|                              | Número de Cortes       | 8             | Mantener despu                                       | ués de cada pa |  |
| Scala [%] 100 📄 Ańadir marco |                        |               |                                                      |                |  |
| AutoSave Mo                  | do                     | Heat          | <u>U</u> nidad                                       |                |  |
| ()<br>Calvar                 | 2D                     | Straight wire | (€) mm                                               | Canadan        |  |
| Saivar                       | Rotary                 |               | () inch                                              | Cancelar       |  |
| Preseleccionar O             | Serial<br>Lathe        | O Shape wire  | Ofeet                                                | ОК             |  |
|                              |                        | -             |                                                      |                |  |

 A continuación, simulamos la trayectoria de corte que va a seguir el hilo, dando al botón de "Simular" o bien en "Archivo" → "Simulación".

| □ Kihaper ver. 5.11.0.12 - O ×                                                            |                 |  |  |  |  |
|-------------------------------------------------------------------------------------------|-----------------|--|--|--|--|
| Abrir F3                                                                                  | Parar Continuar |  |  |  |  |
| Cerrar<br>Duplicate elements F4                                                           | nder pit 💿 🕫 📷  |  |  |  |  |
| 3D Serial Cut Generator F6<br>Save the serial cutting paths Shift+F6                      |                 |  |  |  |  |
| Arch cutting F7                                                                           |                 |  |  |  |  |
| Info                                                                                      |                 |  |  |  |  |
| Simulación F1<br>Acerca de<br>User's Manual<br>Samples<br>MegaPlot Katalog<br>Salir Alt+X |                 |  |  |  |  |
| ·                                                                                         |                 |  |  |  |  |
|                                                                                           |                 |  |  |  |  |

 Una vez que tengamos todo correcto y verificado, le damos a "Cortar" → "Ir" o al botón "Corte" para que comience el corte. El corte se puede pausar dando en la barra de herramientas a "Cortar" → "Sostener" o al botón de "Parar" y se puede reanudar dándole a "Cortar" → "Continuar" o directamente al botón "Continuar".

| iXsha   | per ver. 5.11.0.12 | Carlandia           | Venter           | - | 0 | × |
|---------|--------------------|---------------------|------------------|---|---|---|
| Archivo | Cortar Control     | Configuración<br>F2 | Power Constinuer |   |   |   |
|         | Sostener           | Space               |                  |   |   |   |
| S://    | Continuar          | Shift+F2            | ut/Cylinder.pit  |   |   |   |
|         |                    |                     |                  |   |   |   |
|         |                    |                     |                  |   |   |   |
|         |                    |                     |                  |   |   |   |
|         |                    |                     |                  |   |   |   |
|         |                    |                     |                  |   |   |   |
|         |                    |                     |                  |   |   |   |

### PRECAUCIONES

- Está prohibido acercarse a la máquina cuando esta esté funcionando ya que puede causar quemaduras o cortes.